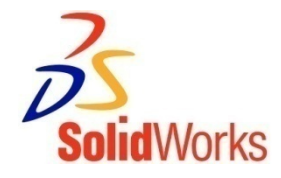

## **Basic Functionality**

Dr. Anup Ghosh Department of Aerospace Engineering IIT Kharagpur – 721 302

> Image courtesy of National Optical Astronomy Observatory, operated by the Association of Universities for Research in Astronomy, under cooperative agreement with the National Science Foundation.

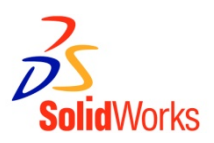

#### The SolidWorks model is made up of:

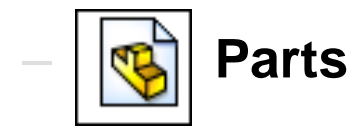

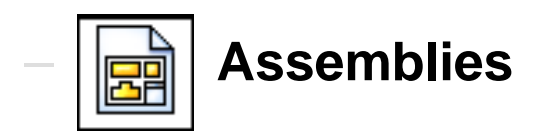

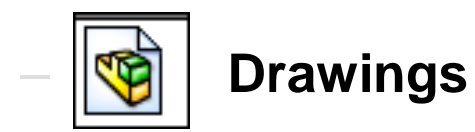

#### The SolidWorks Model

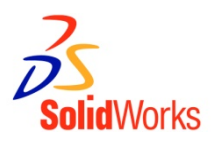

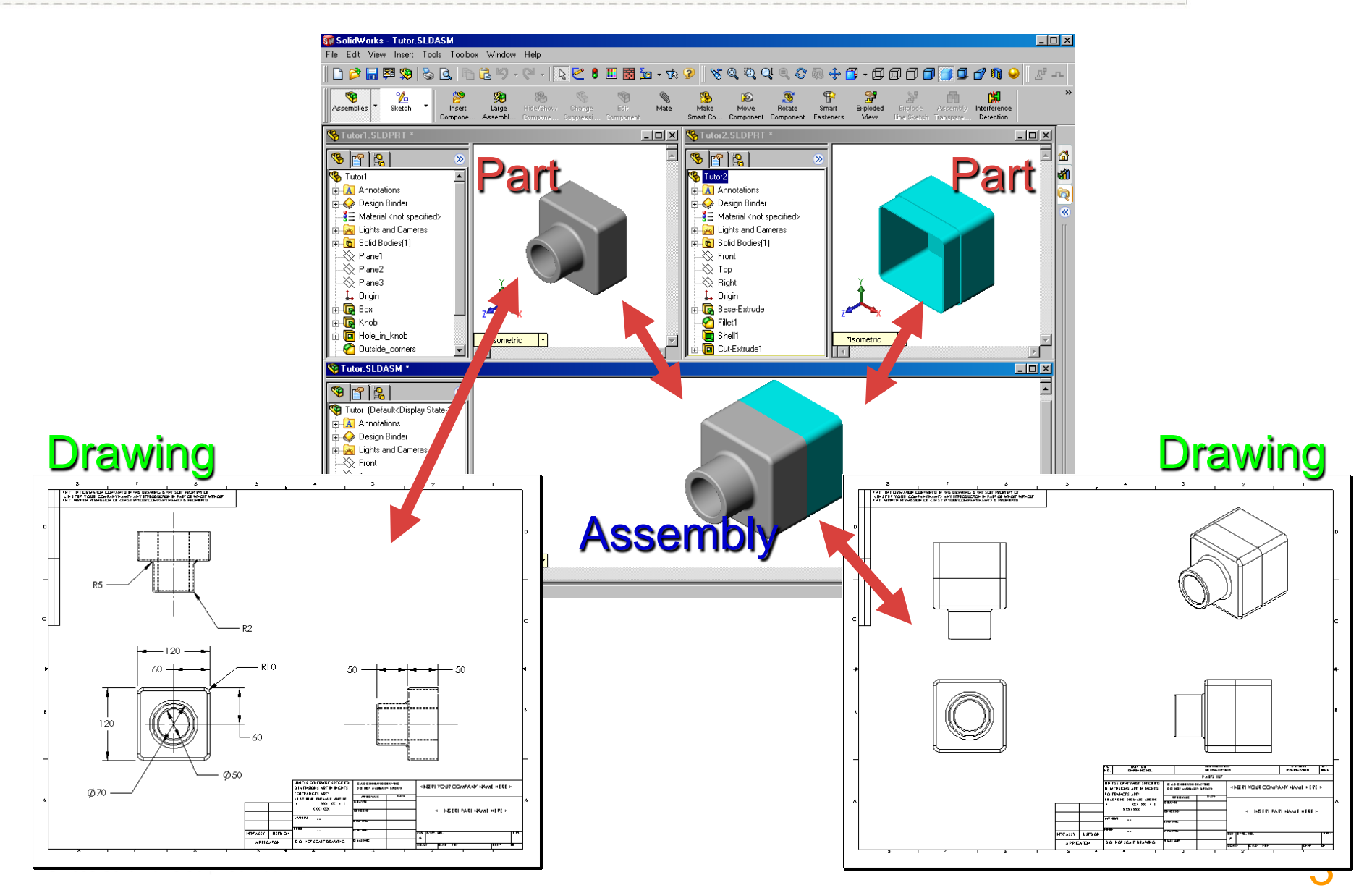

#### Features

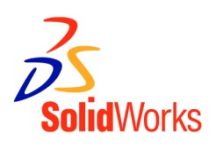

- Features are the building blocks of the part.
- Features are the shapes and operations that construct the part.

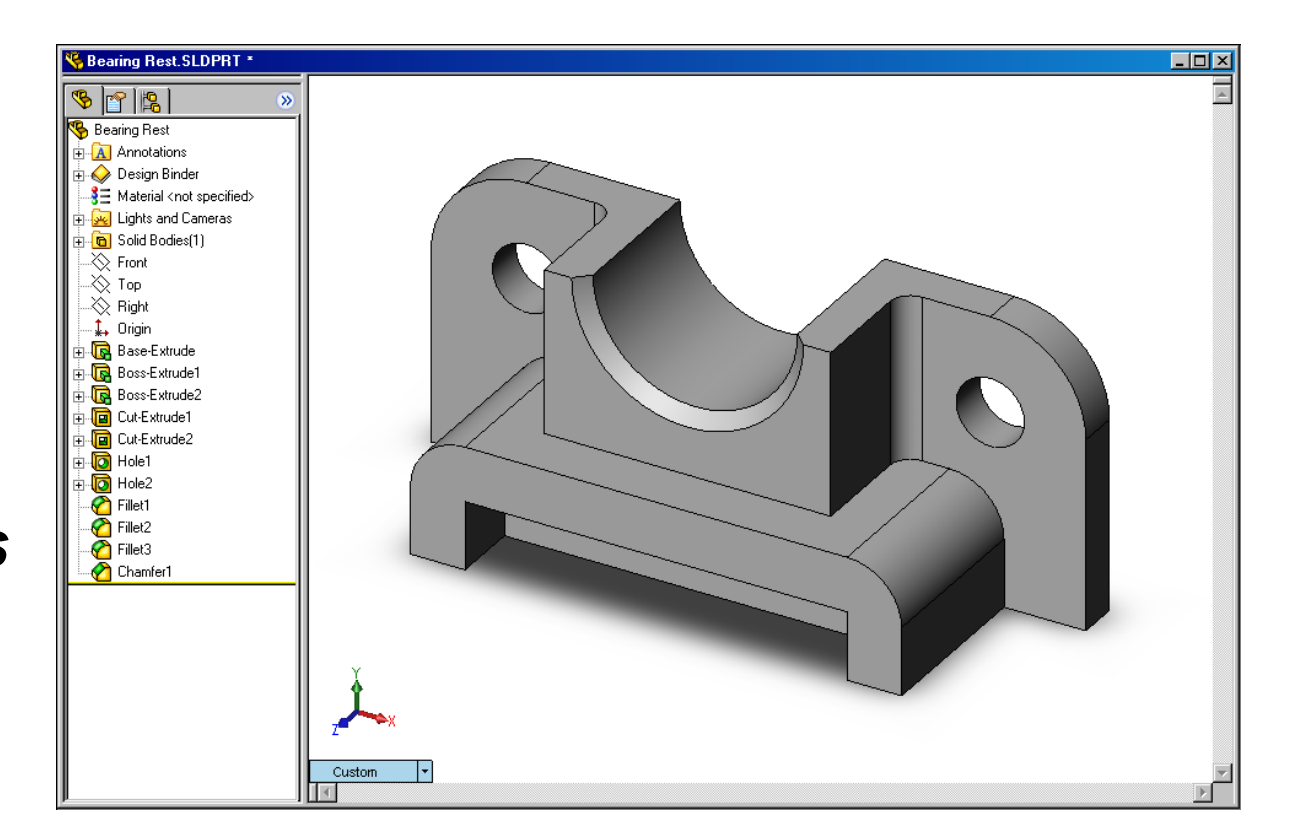

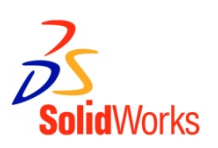

#### Base Feature

- First feature in part.
- Created from a 2D sketch.
- Forms the work piece to which other features are added.

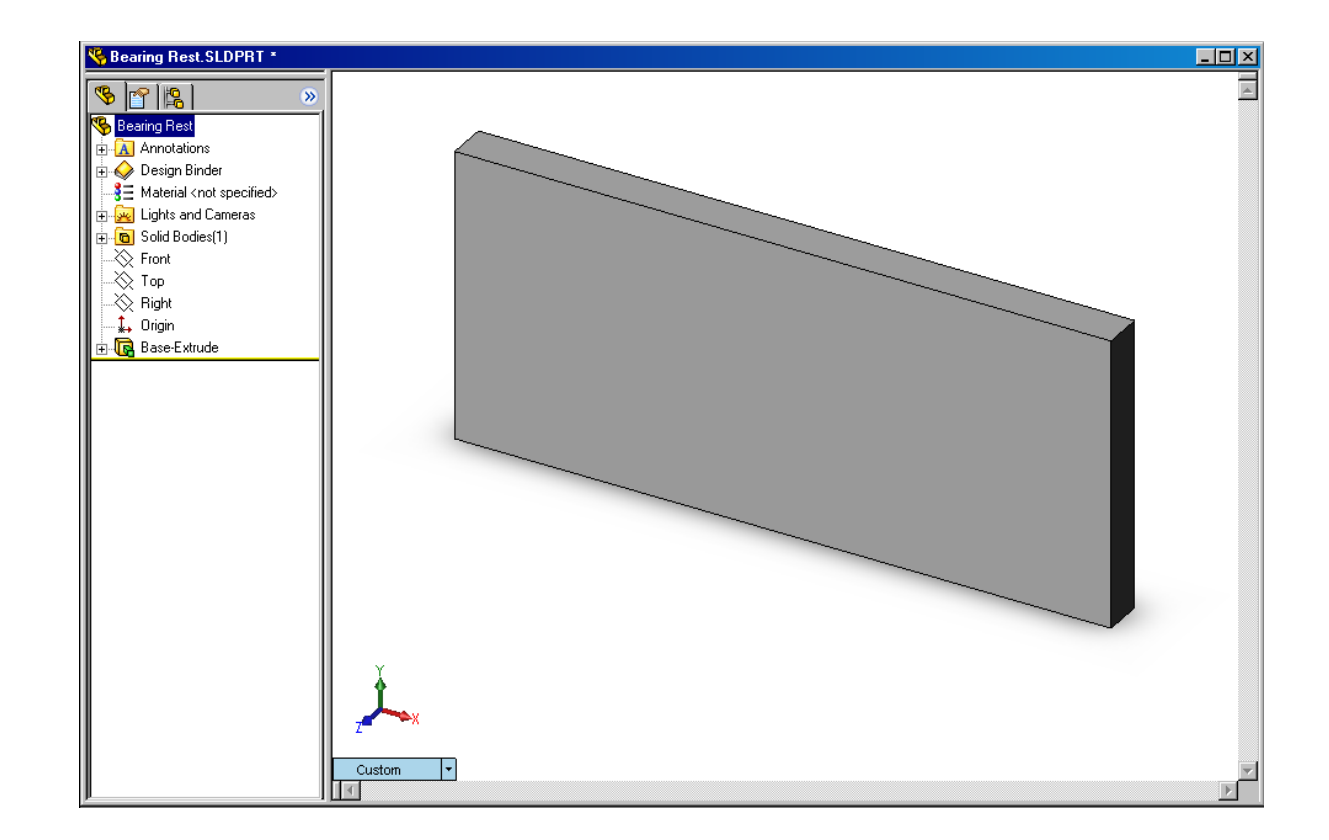

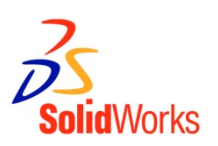

#### Boss feature

- Adds material to part.
- Created from 2D sketch.

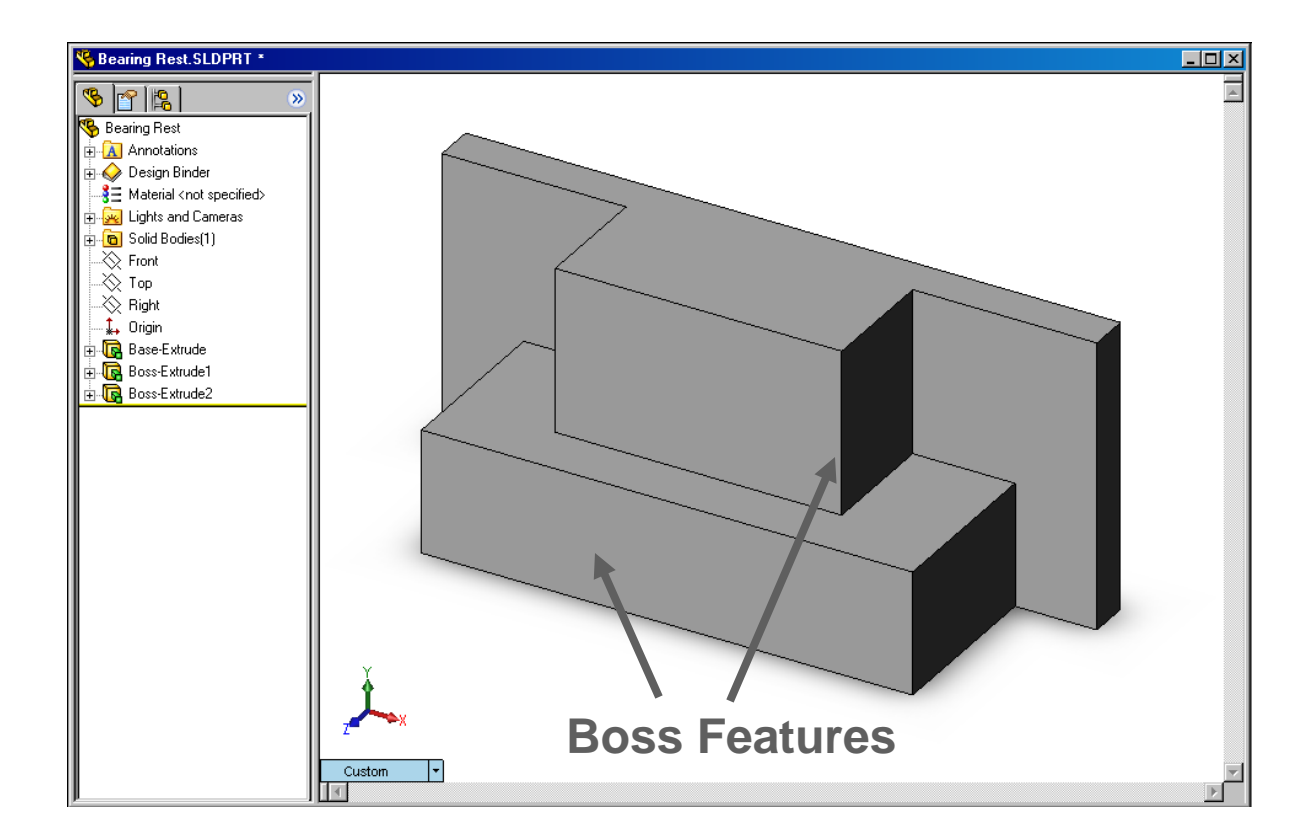

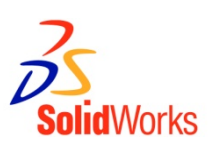

#### Cut feature

- Removes material from part.
- Created from 2D sketch.

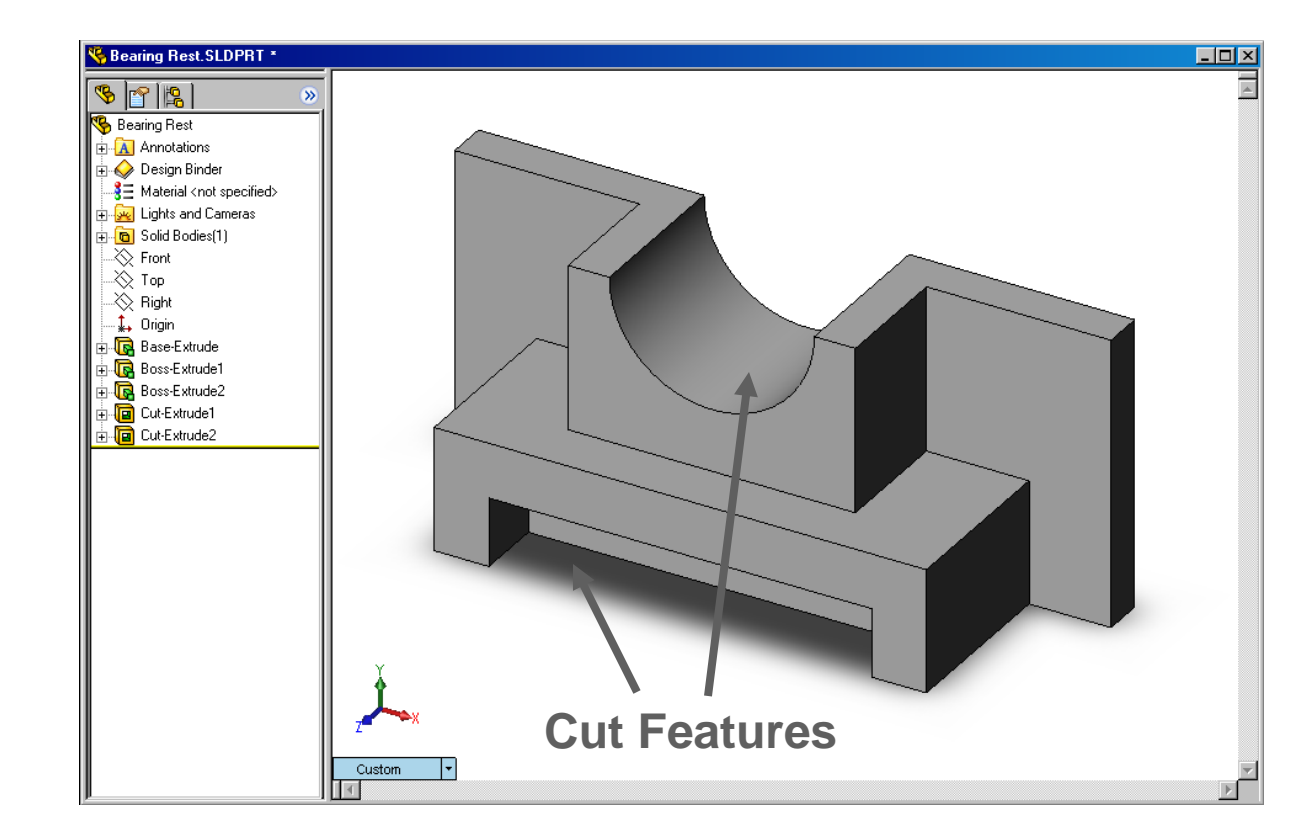

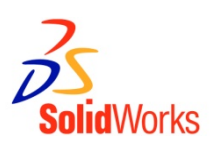

#### Hole feature

- Removes material.
- Works like more intelligent cut feature.
- Corresponds to process such as counter-sink, thread, counterbore.

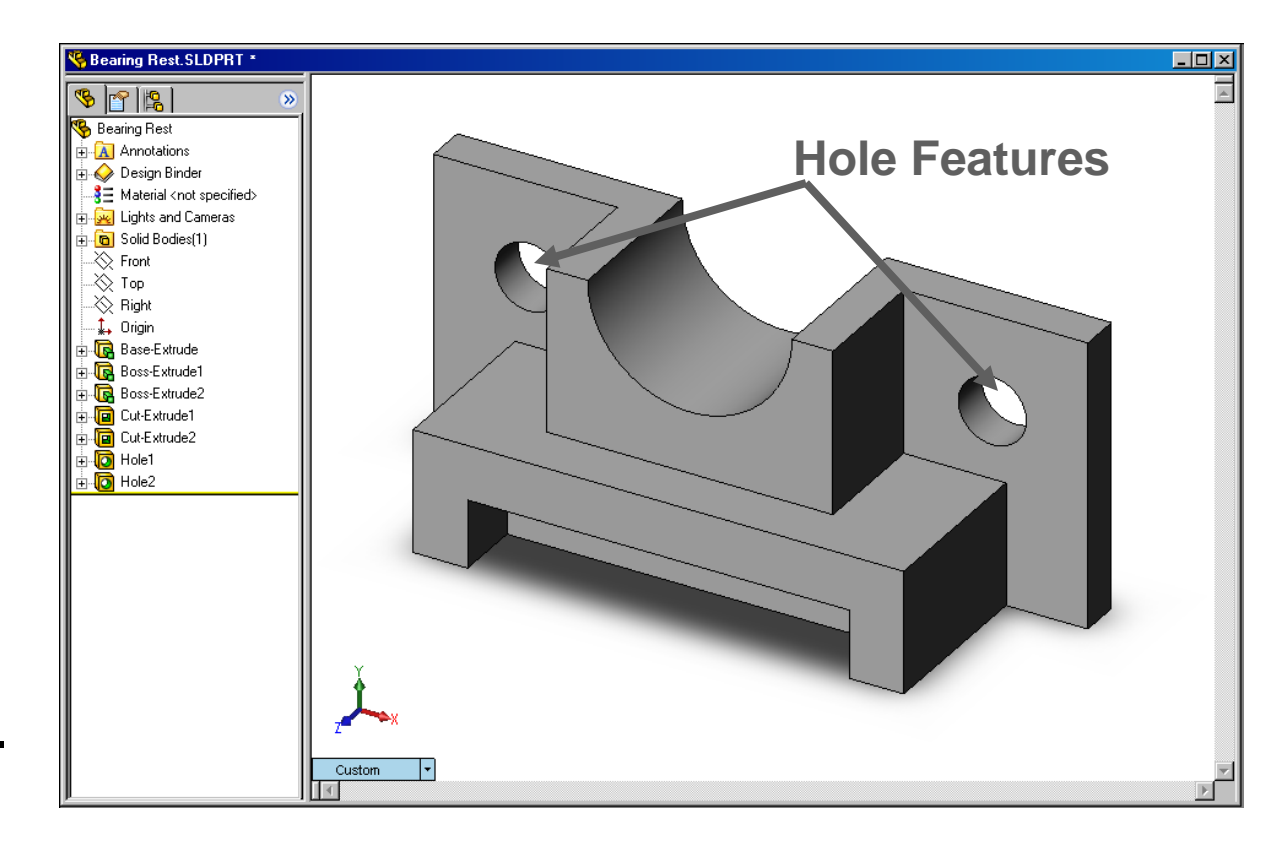

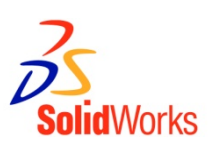

#### Fillet feature

- Used to round off sharp edges.
- Can remove or add material.
  - Outside edge (convex fillet) removes material.
  - Inside edge (concave fillet) adds material.

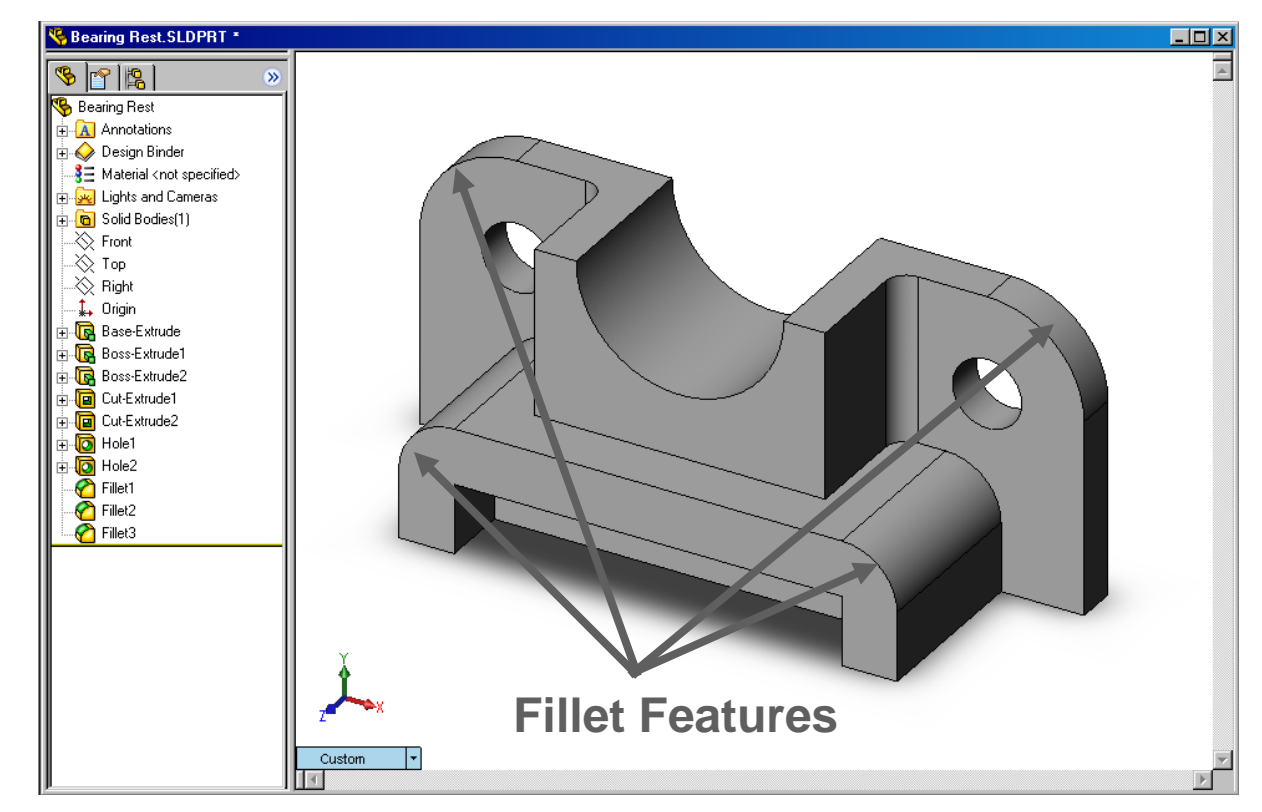

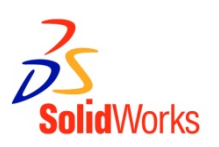

#### Chamfer feature

- Similar to a fillet.
- Bevels an edge rather than rounding it.
- Can remove or add material.

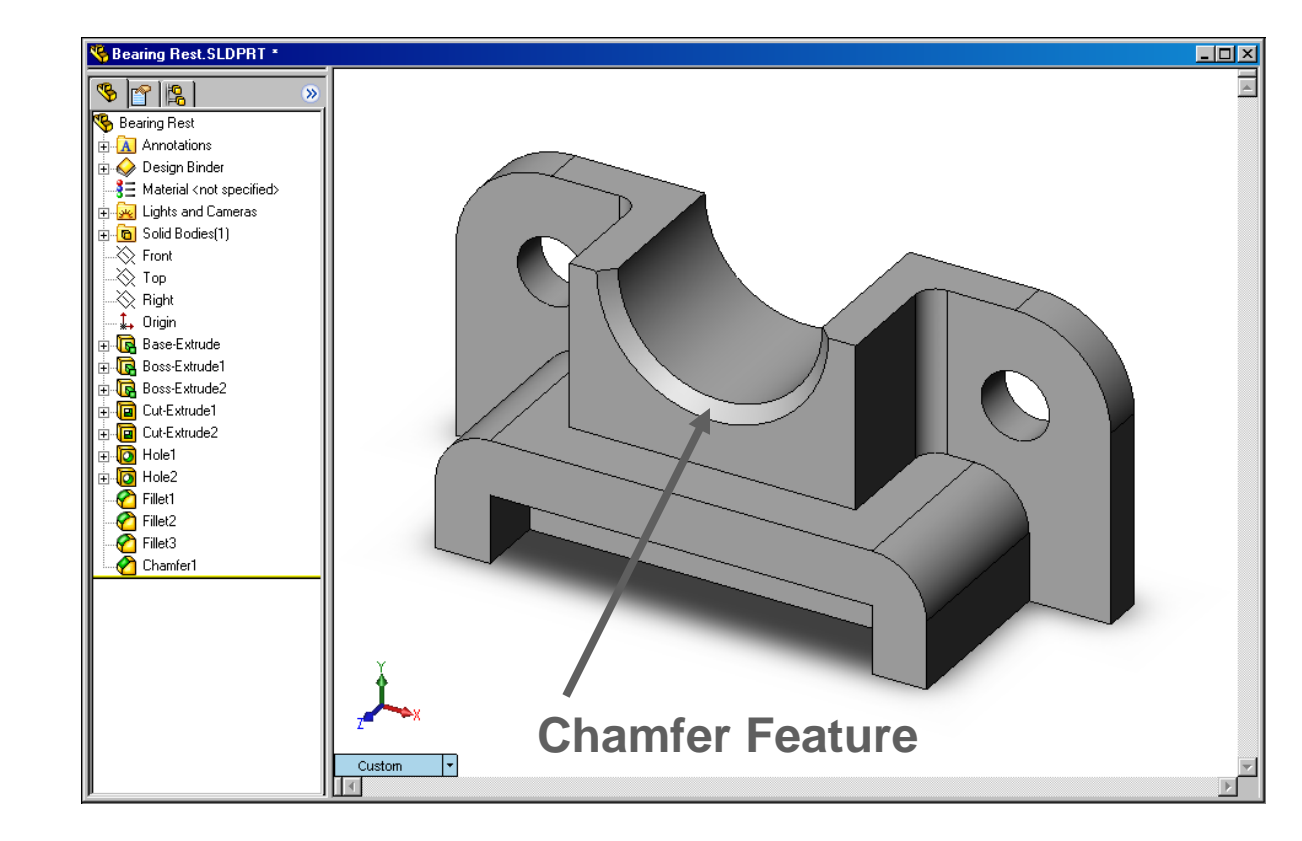

**Sketched Features & Operation Features** 

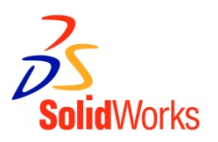

#### Sketched Features

- Shape features have sketches.
- Sketched features are built from 2D profiles.

#### Operation Features

- Operation features do not have sketches.
- Applied directly to the work piece by selecting edges or faces.

#### To Create an Extruded Base Feature:

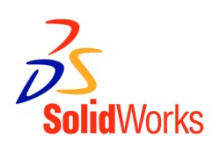

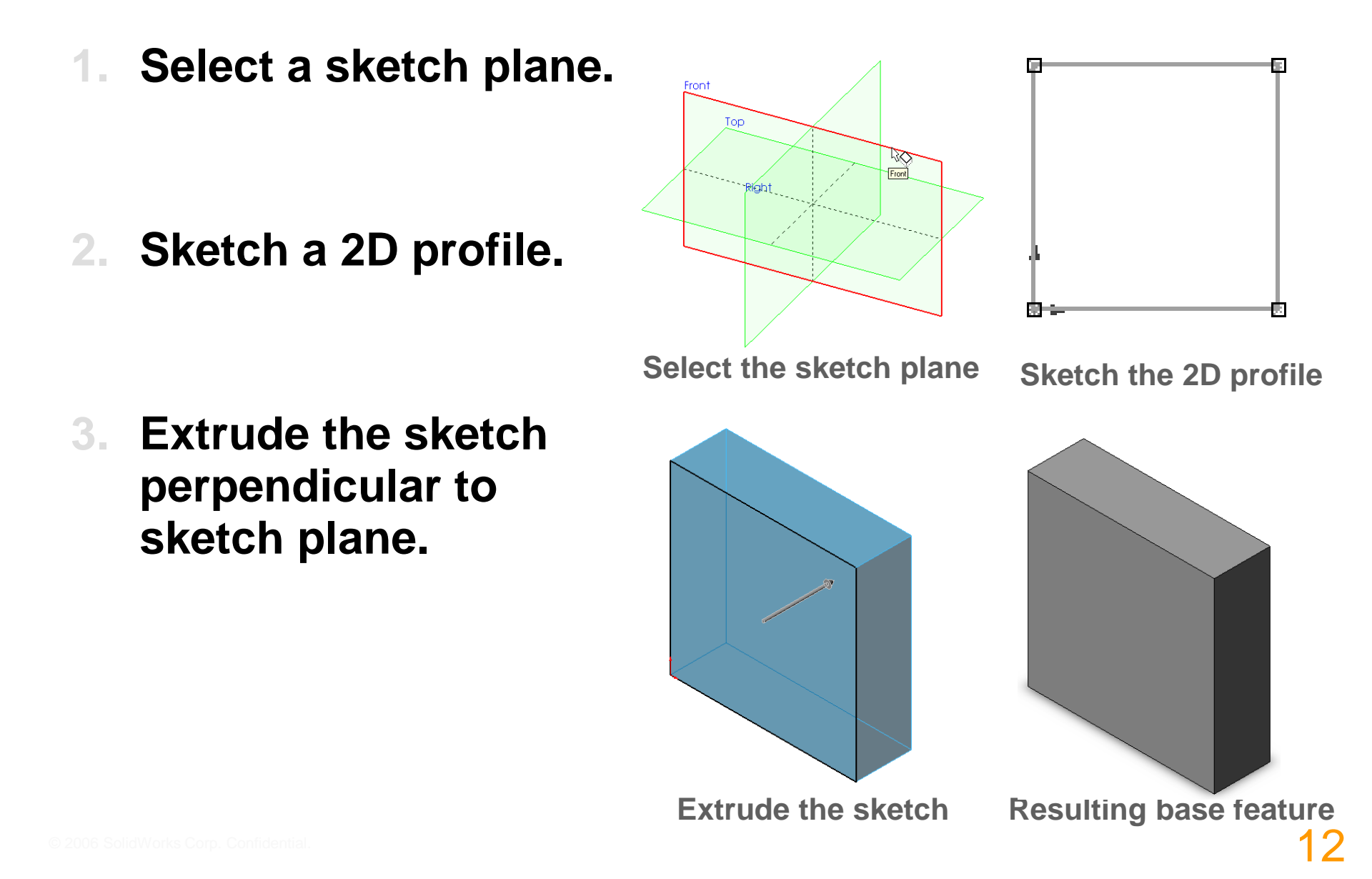

#### To Create a Revolved Base Feature:

- 1. Select a sketch plane.
- 2. Sketch a 2D profile.
- 3. Sketch a centerline.
- 4. Revolve the sketch around the centerline.

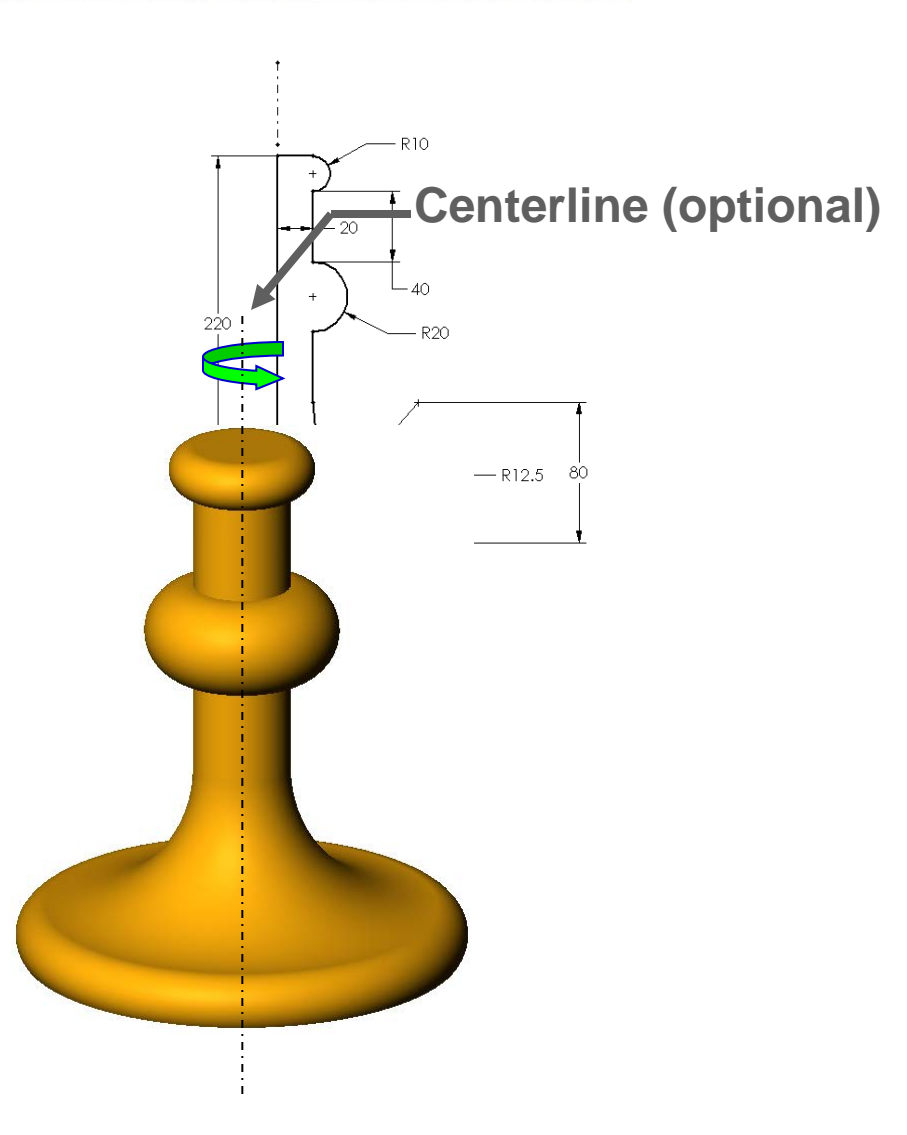

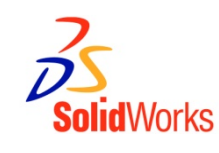

### Terminology: Document Window

#### Divided into two panels:

- Left panel FeatureManager® design tree.
  - Lists the structure of the part, assembly or drawing.
- Middle panel –
   Graphics Area.
  - Location to display, create, and modify a part, assembly or drawing.

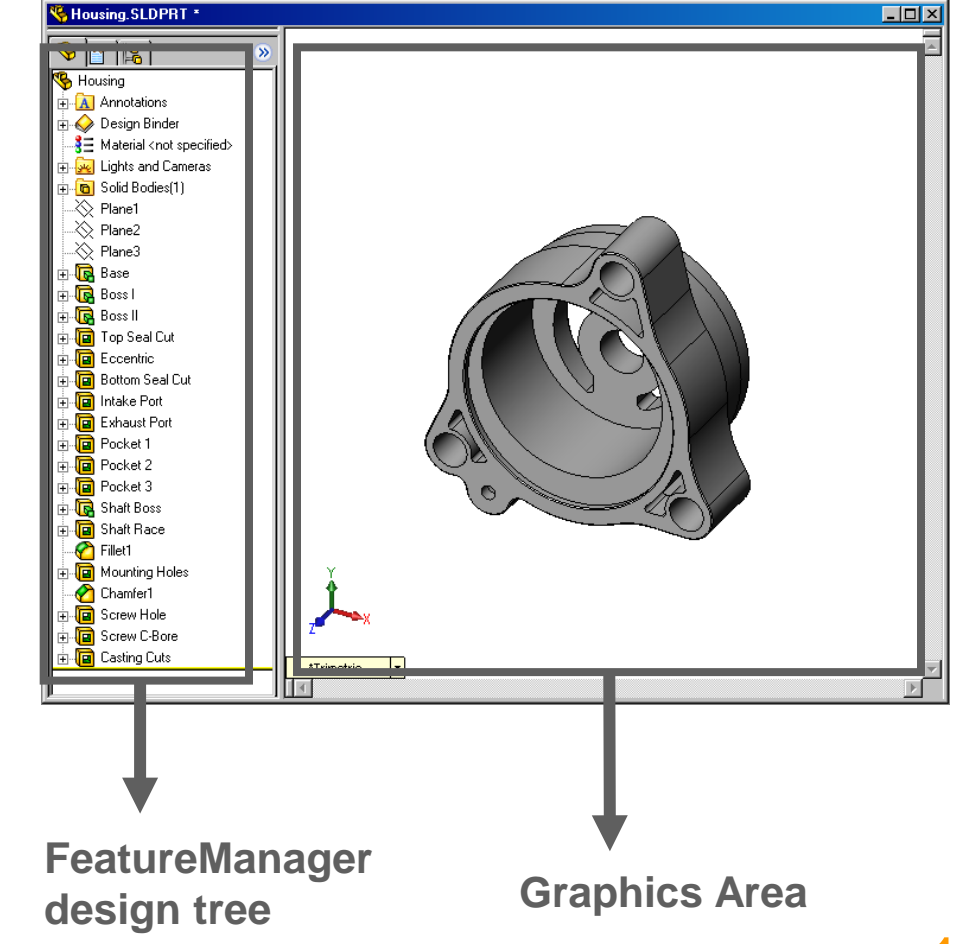

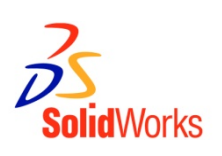

#### Terminology: User Interface

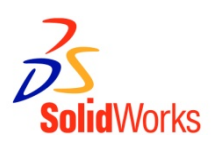

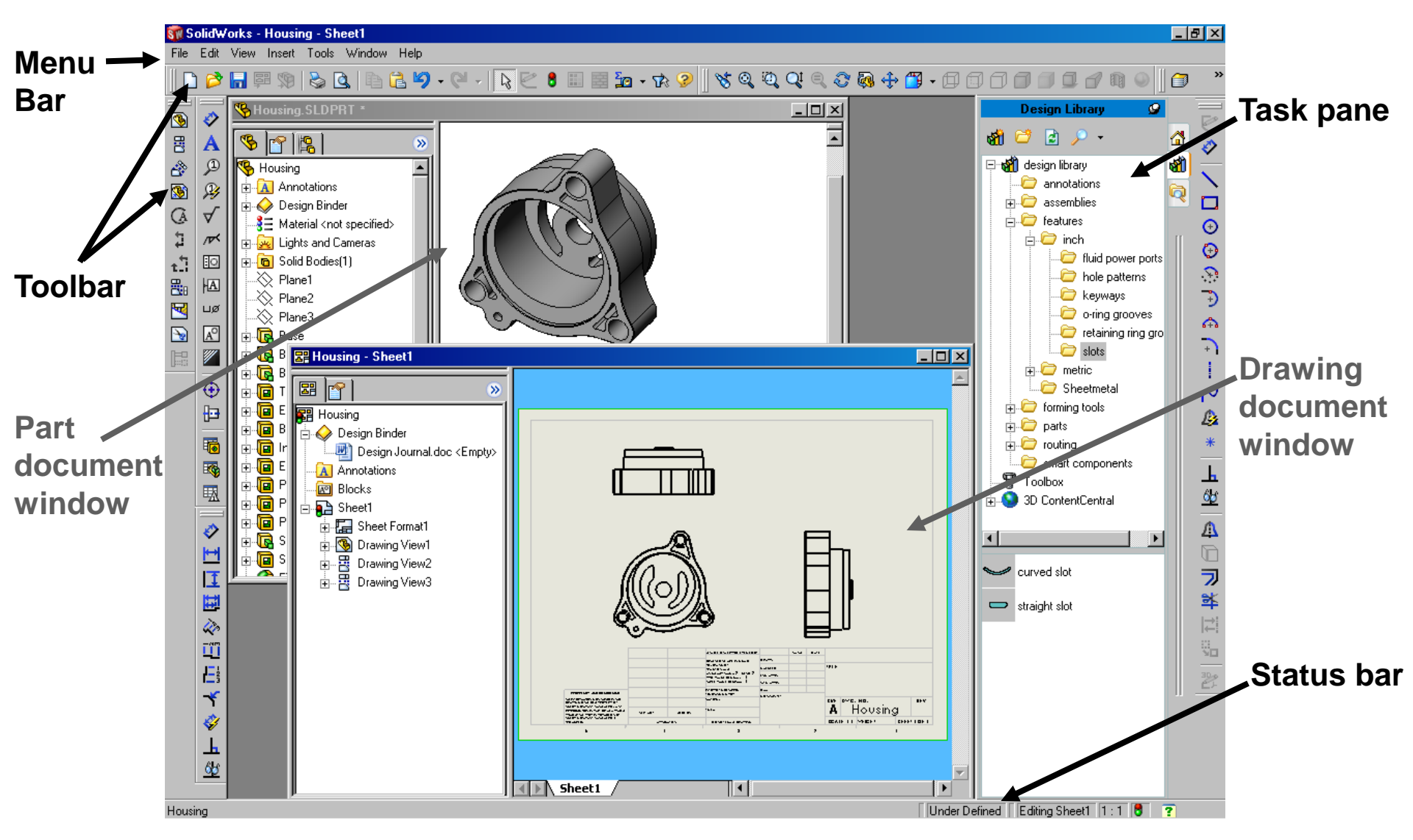

#### Terminology: PropertyManager

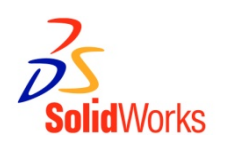

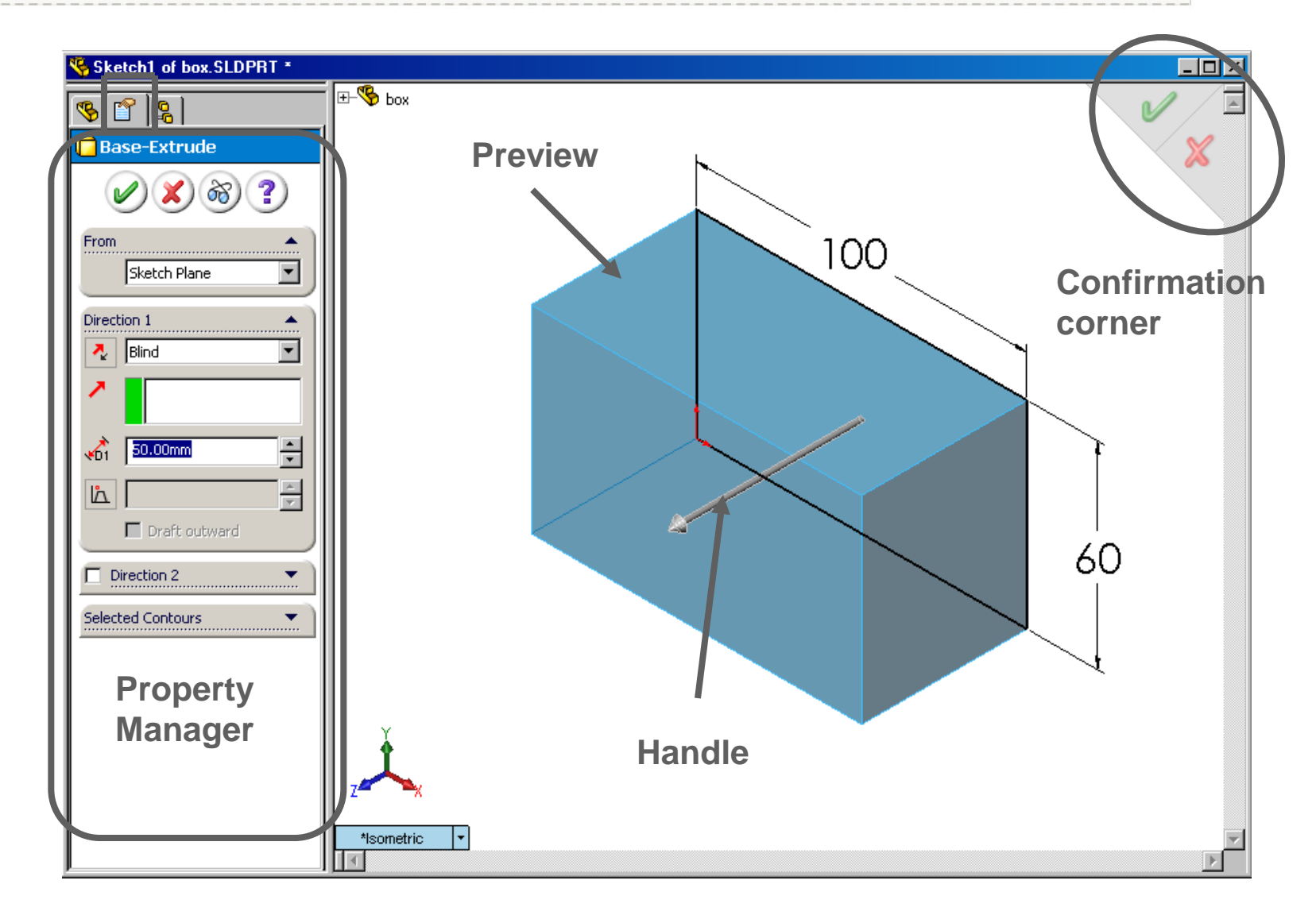

Axis - An implied centerline that runs through every cylindrical feature.

- Plane A flat 2D surface.
- Origin The point where the three default reference planes intersect. The coordinates of the origin are:

$$(x = 0, y = 0, z = 0).$$

#### Terminology: Basic Geometry

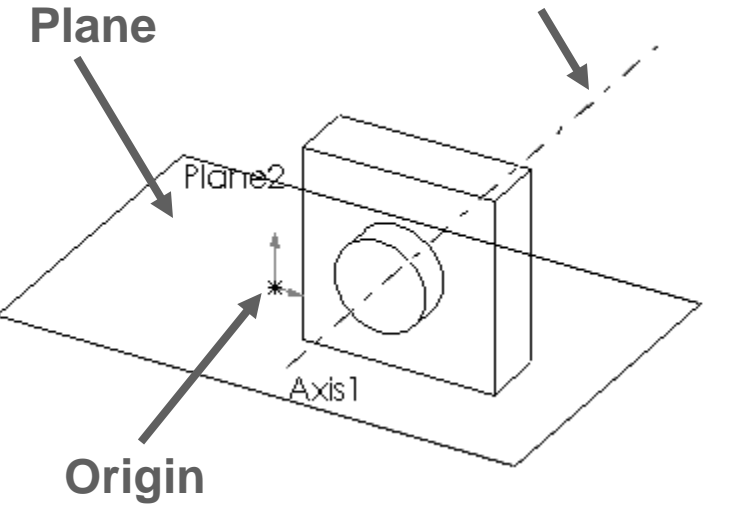

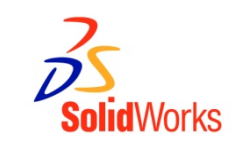

Axis

#### Terminology: Basic Geometry

- Face The surface or "skin" of a part. Faces can be flat or curved.
- Edge -The bc lary of a face. Edges can be straight or curved.

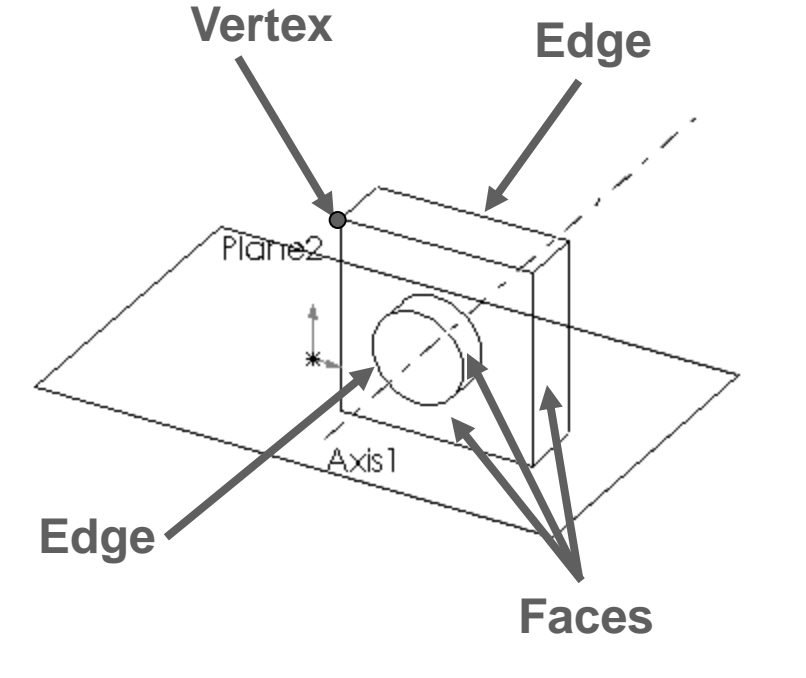

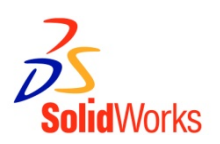

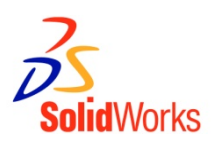

#### **Base feature**

- The Base feature is the first feature that is created.
- The Base feature is the foundation of the part.
- The Base feature geometry for the box is an extrusion.
- The extrusion is named Extrude1.

#### **Geometric Relationships**

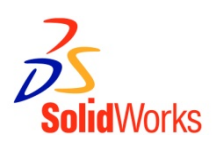

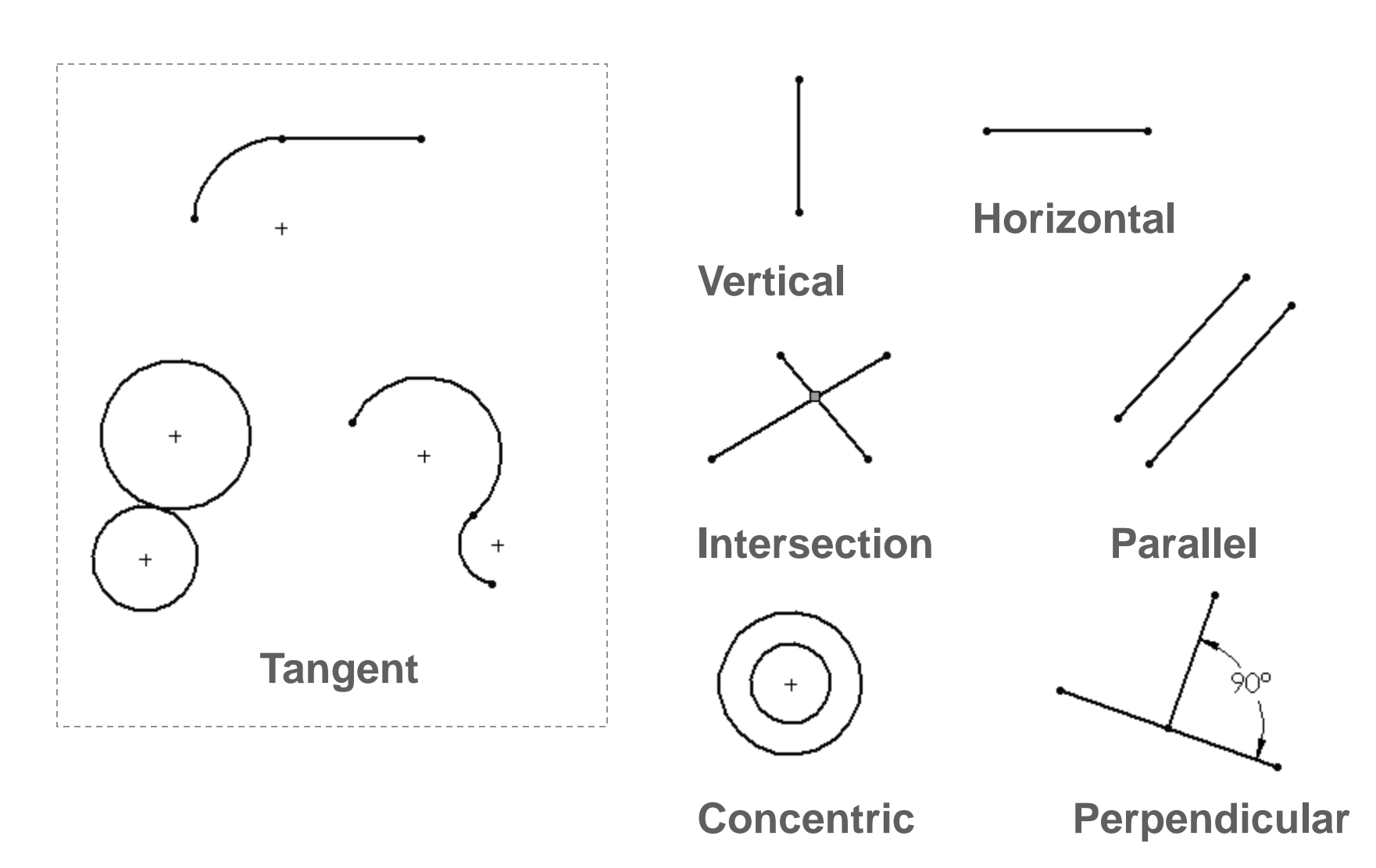

#### **Cursor Informations**

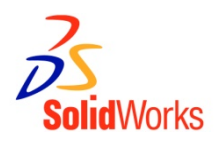

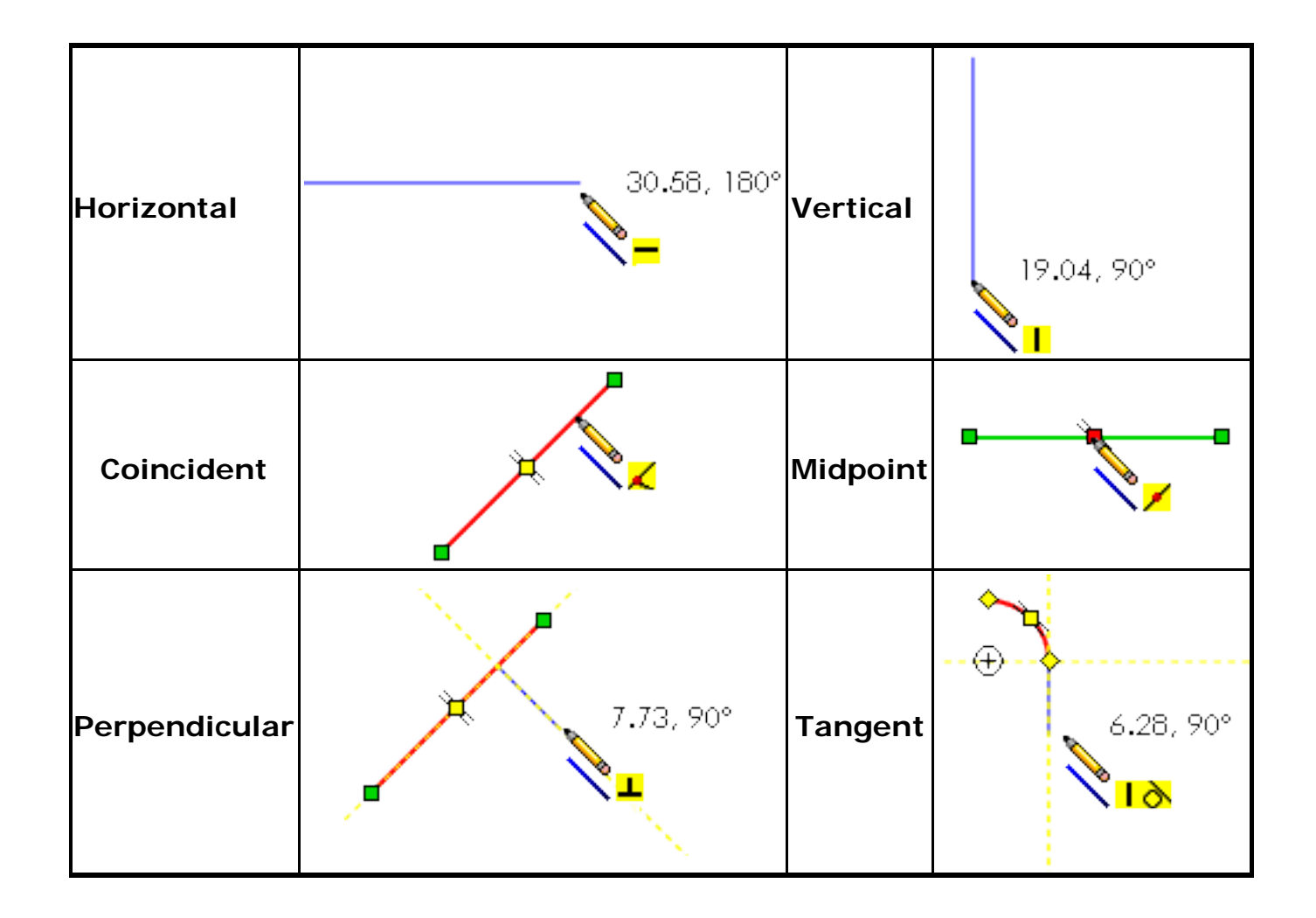

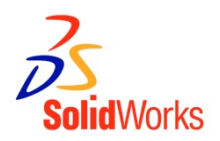

- 1. Click the <u>Start</u> button **mean** on Windows task bar.
- 2. Click Programs.
- 3. Click the SolidWorks folder.
- 4. Click the SolidWorks application.

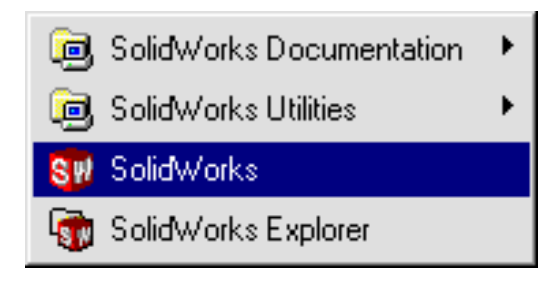

#### The SolidWorks Window

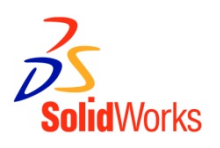

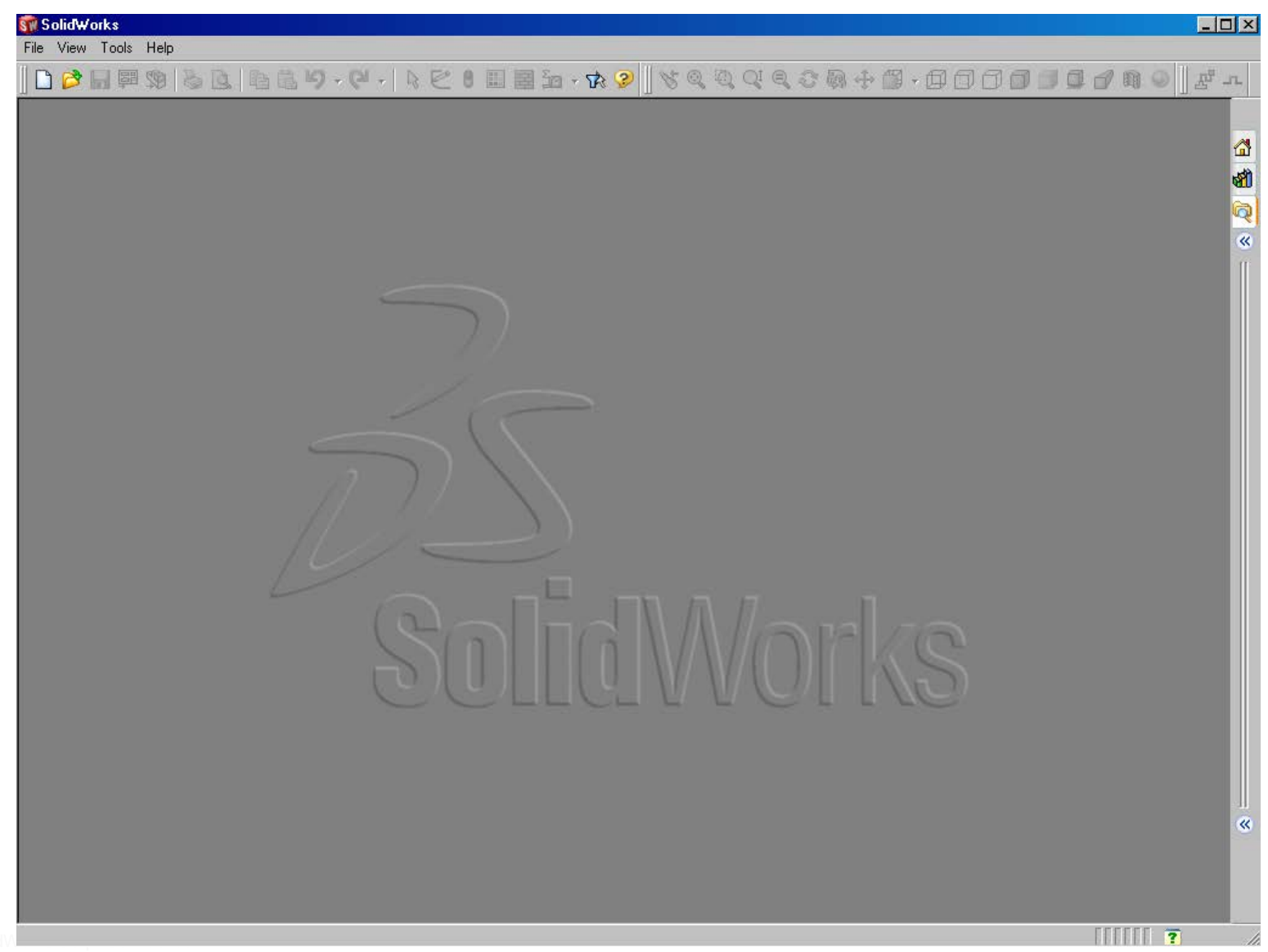

Creating New Files Using Templates

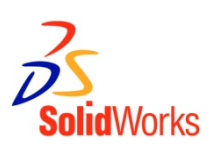

Click New 📄 on the Standard toolbar.

#### Select a document template:

- Part
- Assembly
- Drawing

| New SolidWorks Document         | <u>? ×</u>     |
|---------------------------------|----------------|
| Templates Tutorial              |                |
| part Line draw<br>Trutorial Tab | Preview:       |
| Novice                          | JK Cancel Help |

**Document Properties** 

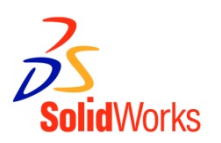

- Accessed through the <u>Tools</u>, <u>Options</u> menu.
- Control settings like:
  - Units: English (inches) or Metric (millimeters)
  - Grid/Snap Settings
  - Colors, Material
     Properties and Image
     Quality

| System Options Document Pro                                              | perties                                                                                                    |                                   |  |
|--------------------------------------------------------------------------|----------------------------------------------------------------------------------------------------|-----------------------------------|--|
| Detailing<br>Dimensions<br>Notes<br>Balloons<br>Arrows<br>Virtual Sharps | Unit system<br>MKS (meter, kilogram, second<br>CGS (centimeter, gram, second<br>MMGS (millimeter, gram, second)<br>© IPS (inch, pound, second)<br>Custom | i)<br>dd)<br>dd)                  |  |
| Annotations Display<br>Annotations Font<br>Grid/Snap<br>                 | Length units                                                                                                    | Decimal places: 3                 |  |
| Material Properties<br>Image Quality<br>Plane Display                    | Round to nearest fraction                                                                                                    | Convert from 2'4" to 2'-4" format |  |
|                                                                          | Decimal OFractions     Round to nearest fraction                                                                                                    | Denominator: 2                    |  |
|                                                                          | Mass/Section property units                                                                                                    | Decimal places: 2                 |  |
|                                                                          | Inches  Mass: pounds Per unit volume: Inches^3                                                                                                    | Decimal places: 3 📚               |  |
|                                                                          | Force                                                                                                    |                                   |  |

System Options

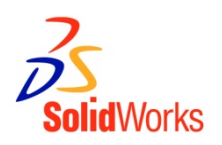

- Accessed through the <u>Tools</u>, <u>Options</u> menu.
- Allow you to customize your work environment.
- System options control:
  - File locations
  - Performance
  - Spin box increments

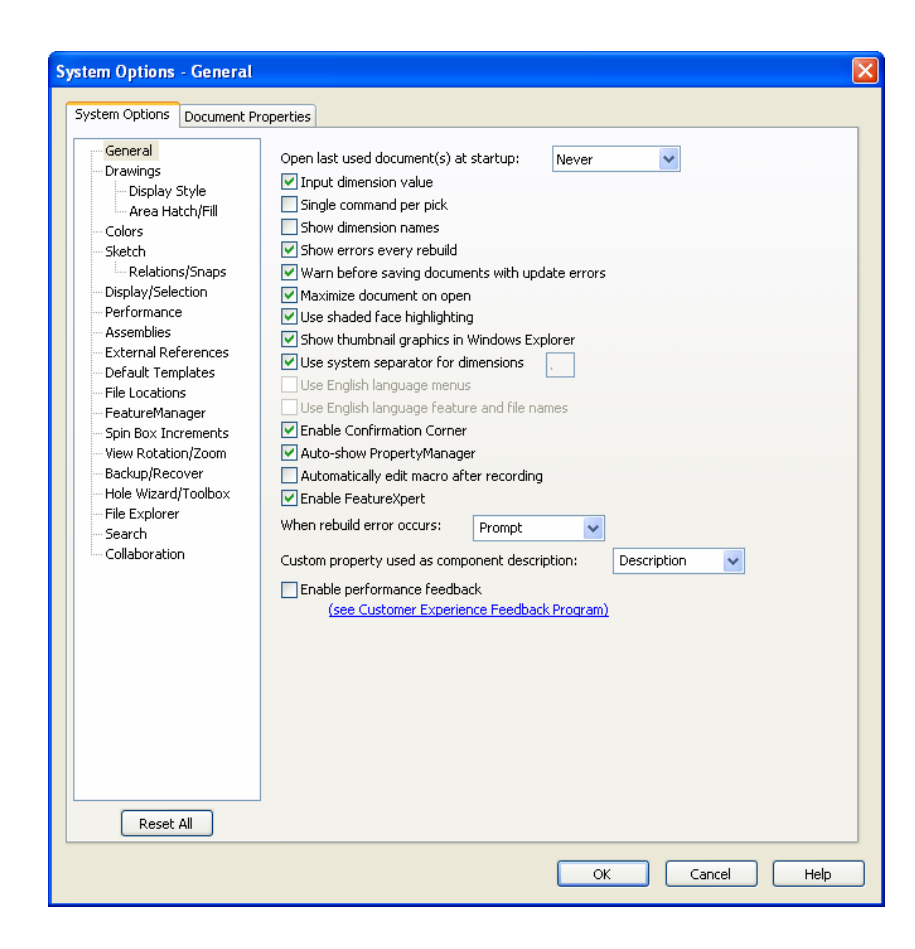

#### Multiple Views of a Document

SolidWorks

Click the view pop-up menu.

#### Select an icon. The viewport icons include:

- Single View
- Two View
   (horizontal and vertical)
- Four View

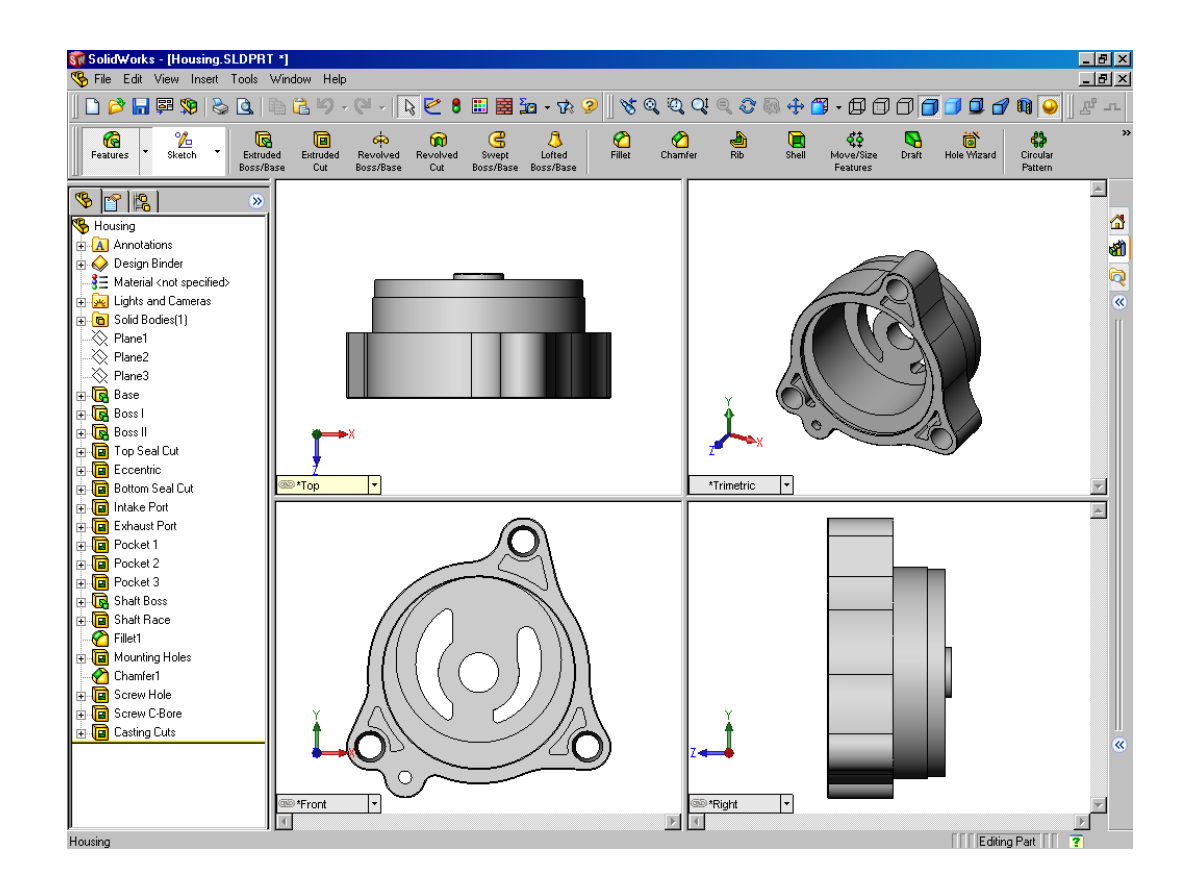

Creating a 2D Sketch

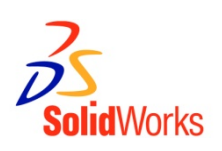

- 1. Click <u>Sketch</u> on the Sketch toolbar.
- 2. Select the Front plane as a sketch plane.
- 3. Click <u>Rectangle</u> on the Sketch Tools toolbar.
- 4. Move the pointer to the Sketch Origin.

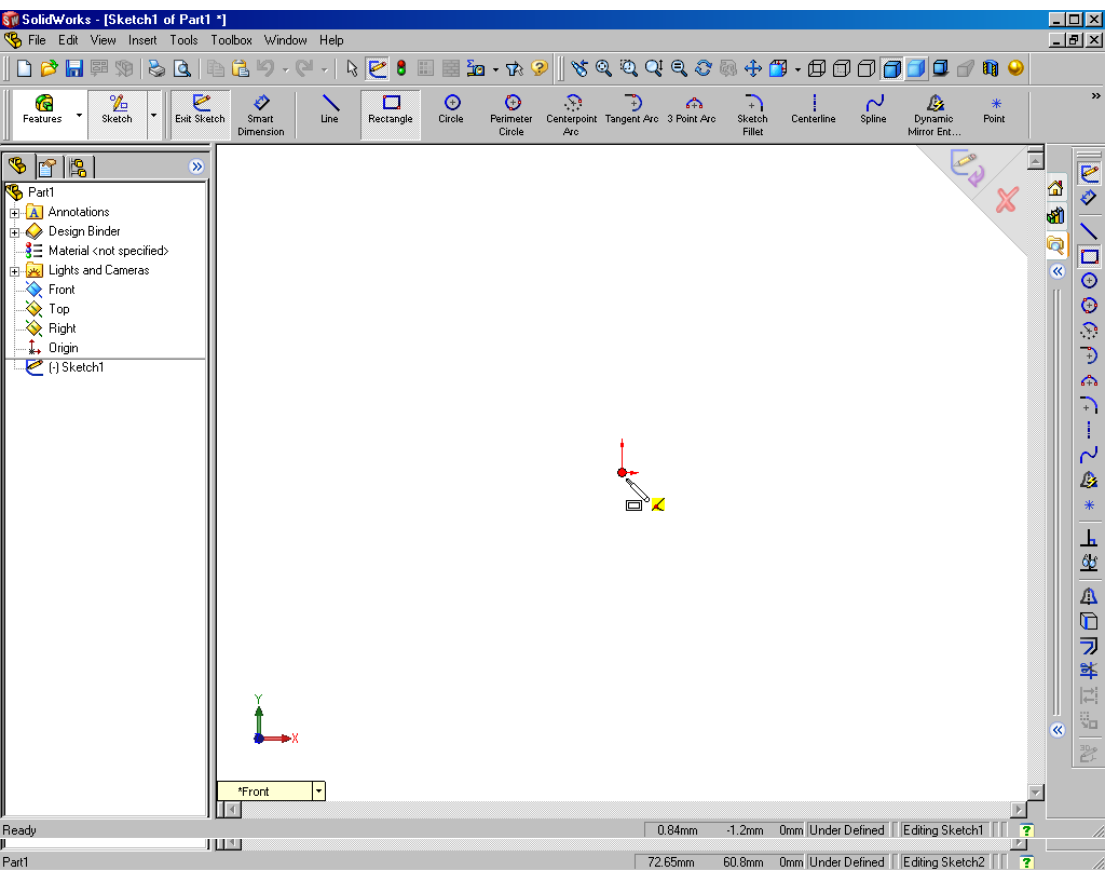

5. Click the left mouse button.

- 6. Drag the pointer up and to the right.
- 7. Click the left mouse button again.

#### Vorks - [Sketch1 of Part1 \*] - 0 × View Insert Tools Toolbox Window Help - 8 × n 🔁 🗐 - M - N 🖻 🖁 🖩 🖷 🖕 - 7: 🤌 🕺 🍳 🍳 Q Q Q 🖏 🕂 🗂 - 🗊 🗇 🗇 🗇 🗇 🗊 🗊 🔐 🕼 🍛 O Perimeter Circle % Circle Centerpoint Tangent Arc 3 Point Arc 6 Smart Sketch Centerline Spline Features Exit Sketch Rectangle \$ 7 8 S Part1 Annotations F 🚫 Design Binder SE Material <not specified> Lights and Cameras > Front 📎 Top 🔆 Right 1. Origin C [.] Sketch1 x = 28.89, y = 18.2 2 D 金山つつき \*Front -100 -1.2mm Omm Under Defined Editing Sketch1

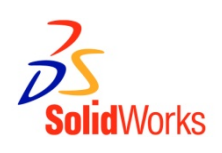

#### Adding Dimensions

- Dimensions specify the size of the model.
  - To create a dimension:
- 1. Click <u>Dimension</u> 📀 on the Sketch toolbar.
- 2. Click the 2D geometry.
- 3. Click the text location.
- 4. Enter the dimension value.

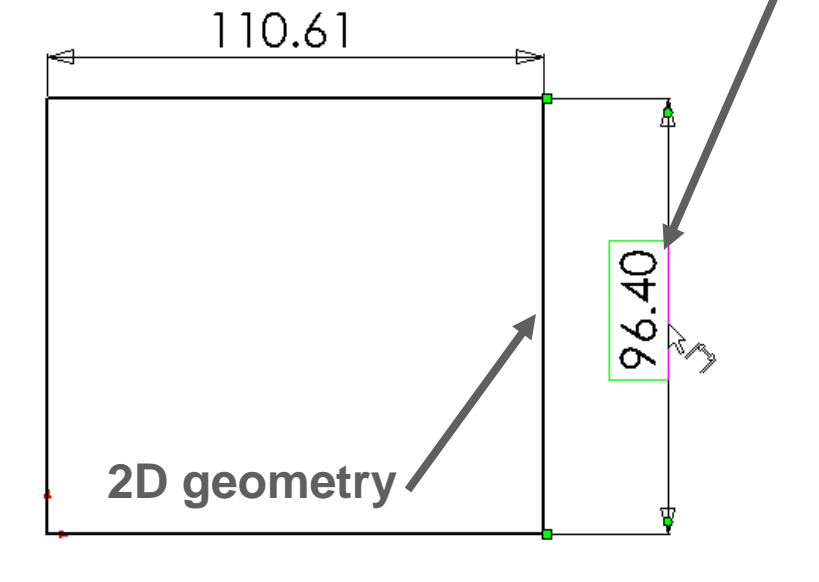

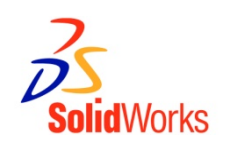

**Text location** 

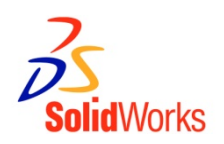

Magnify or reduce the view of a model in the graphics area.

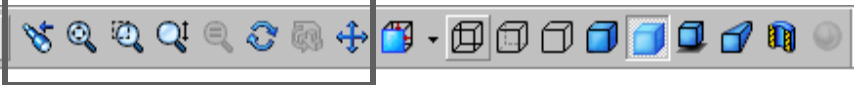

Zoom to Fit – displays the part so that it fills the current window.

Zoom to Area – zooms in on a portion of the view that you select by dragging a bounding box.

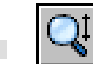

Soom In/Out – drag the pointer upward to zoom in. Drag the pointer downward to zoom out.

Zoom to Selection – the view zooms so that the selected object fills the window.

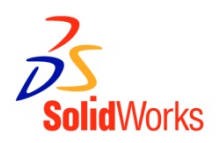

#### Illustrate the part in various display modes.

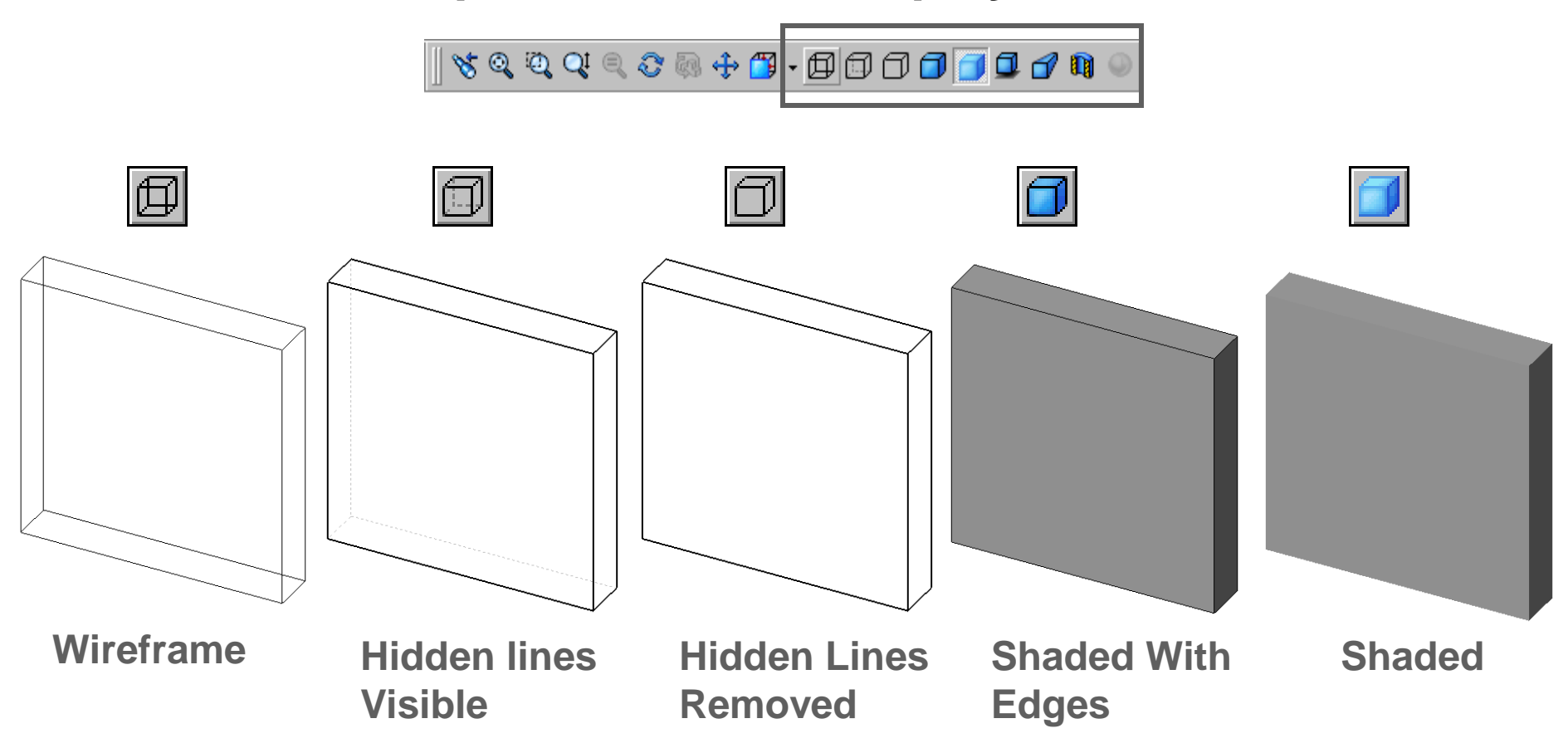

**Standard Views** 

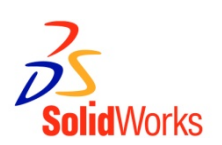

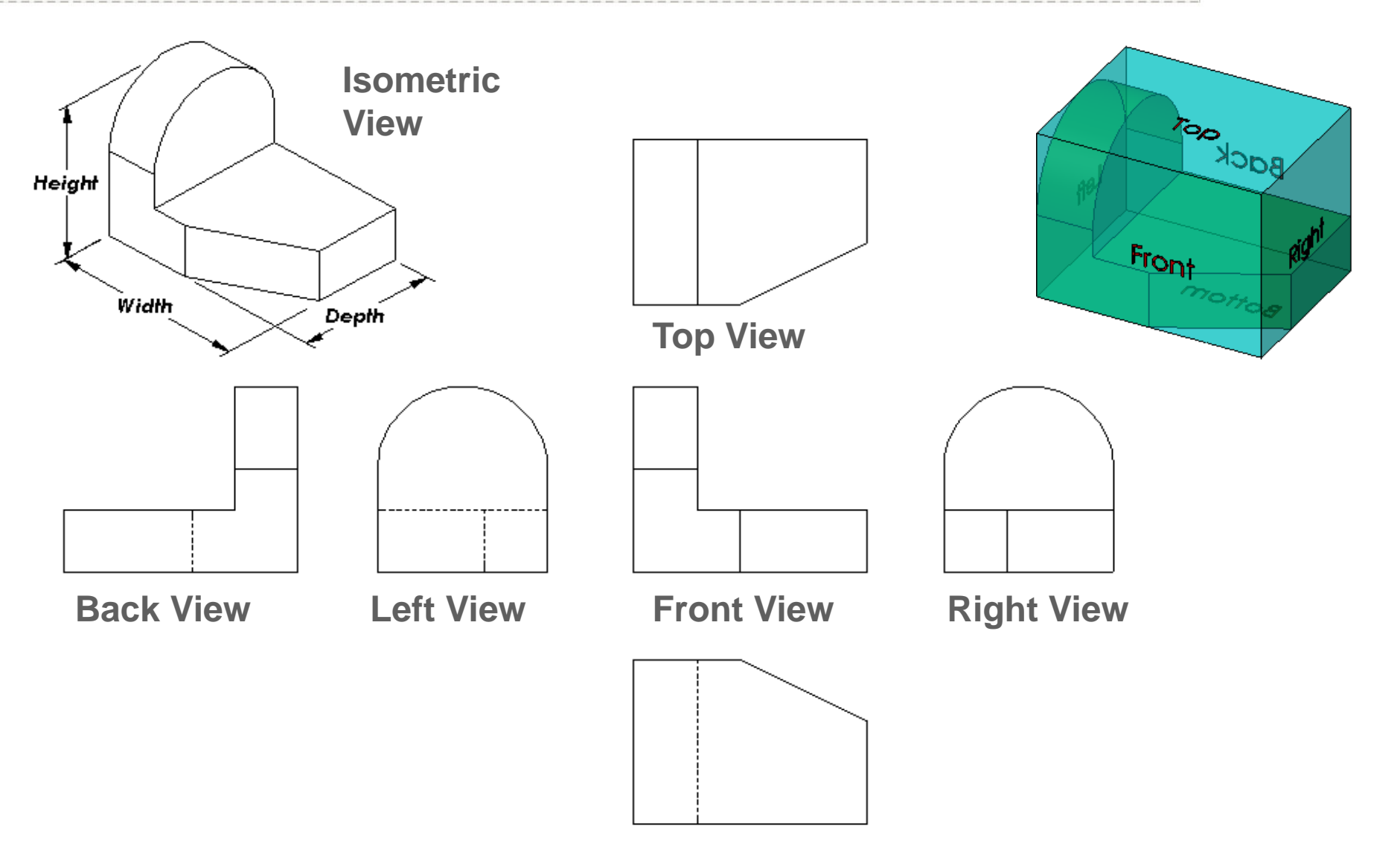

#### **Bottom View**

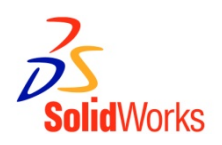

# Changes the view display to correspond to one of the standard view orientations.

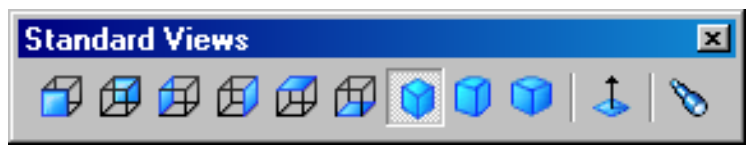

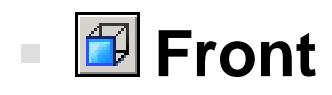

- 🛛 🖾 Right
- 🛛 🖾 Bottom
- 🛛 Isometric
- Trimetric

🛛 🗹 Тор

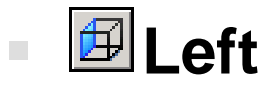

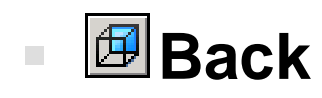

- 🛛 🞯 Dimetric
- Normal To (selected plane or planar face)

#### **Standard Views**

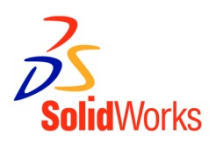

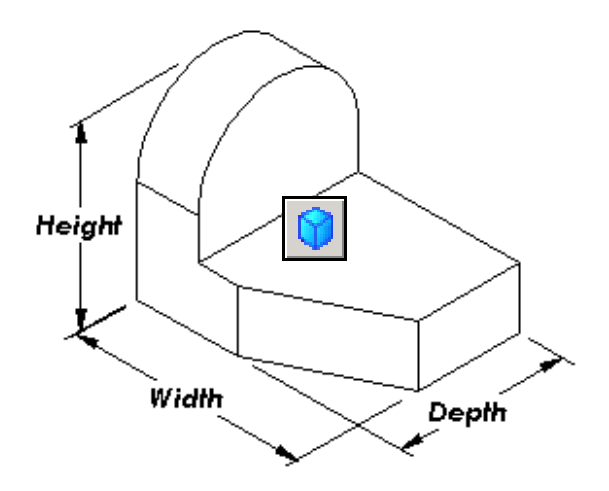

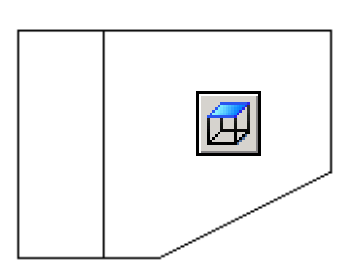

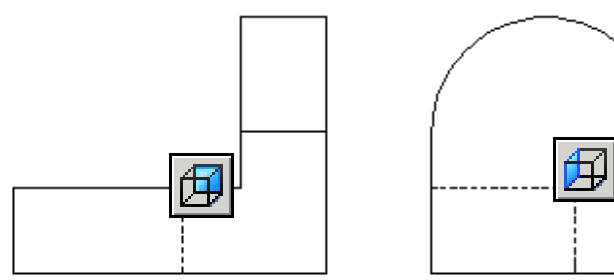

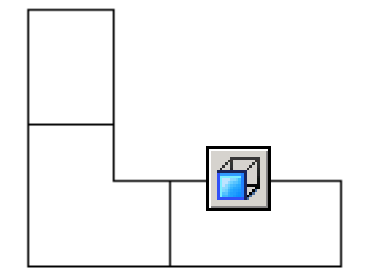

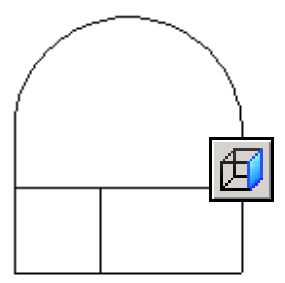

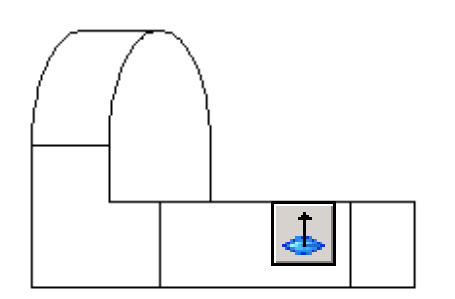

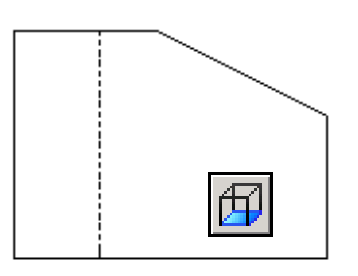

#### **View Orientation**

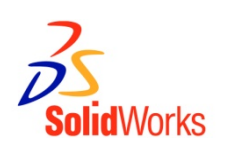

- The views most commonly used to describe a part are:
  - Top View
  - Front View
  - Right View
  - Isometric View

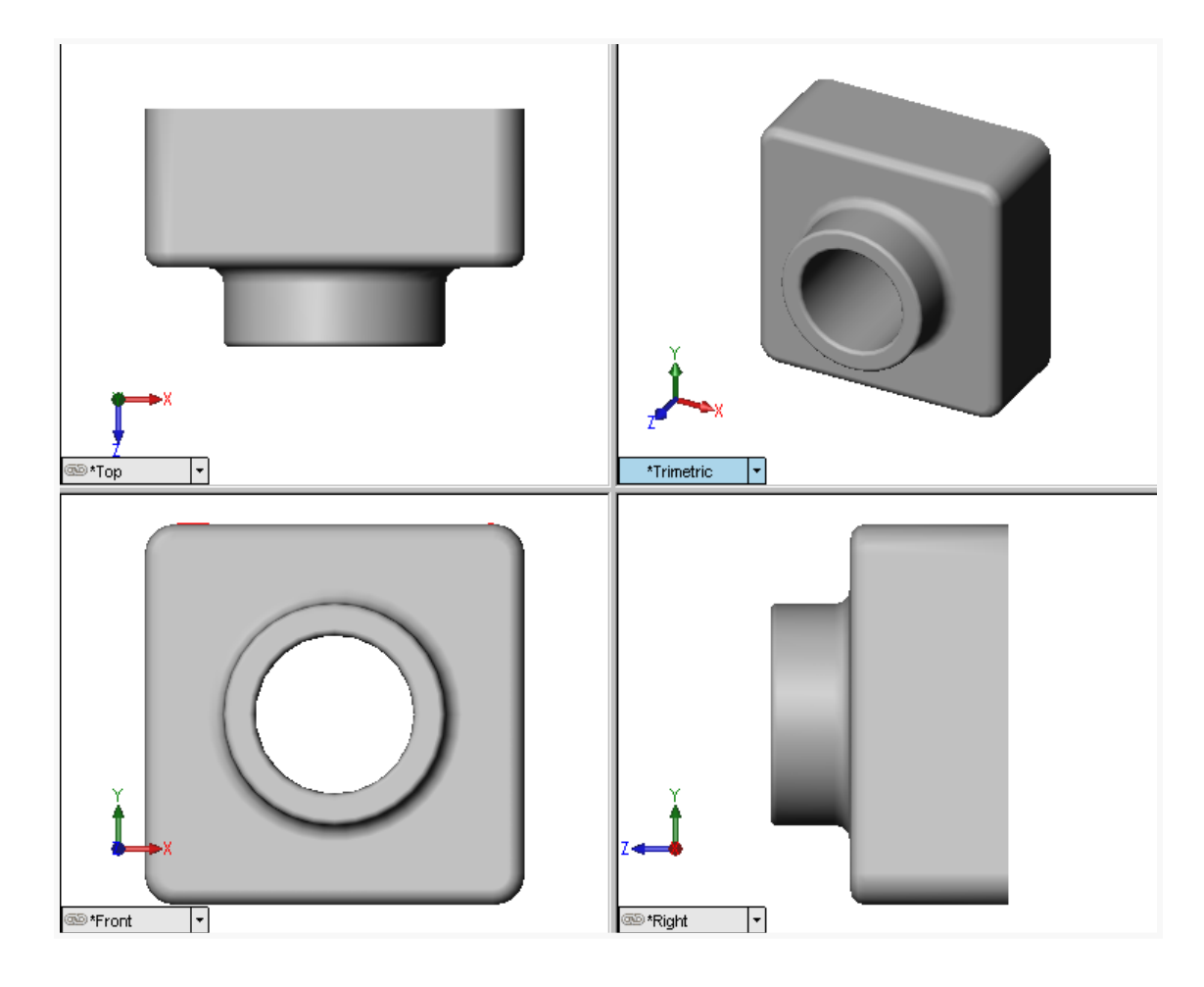

- Default Planes
  - Front, Top, and Right

# Correspond to the standard principle drawing views:

- Front = Front or Back view
- Top = Top or Bottom view
- Right = Right or Left view

#### 37

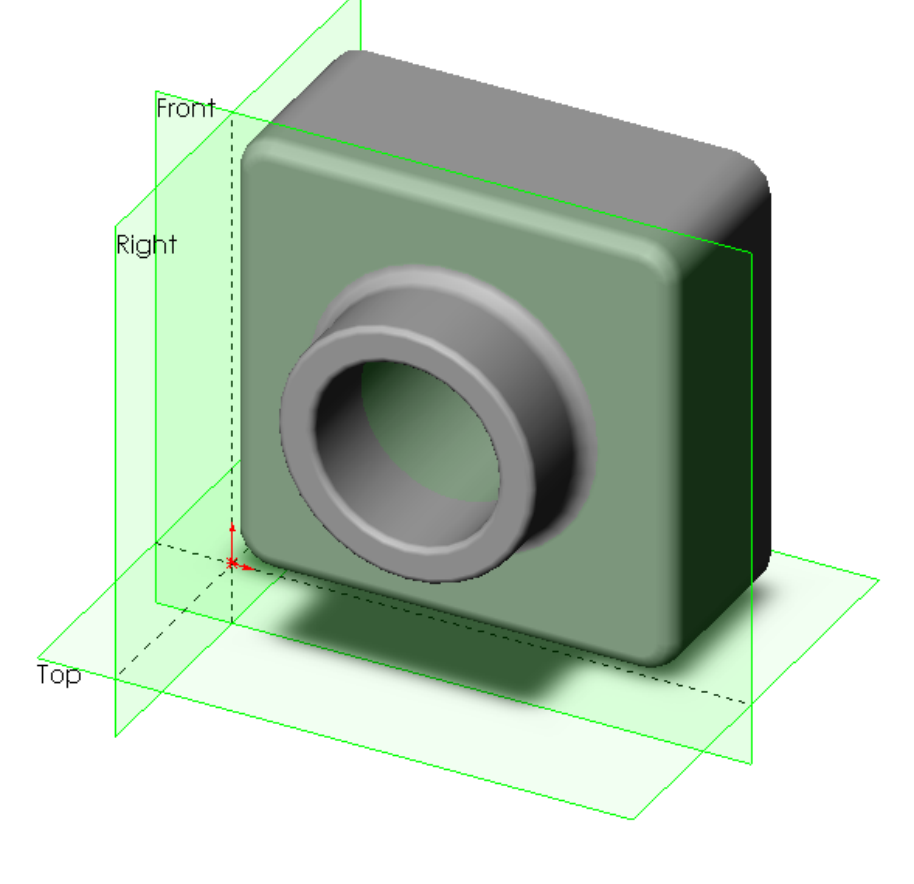

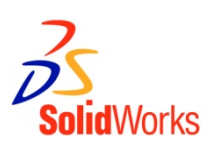

Isometric View

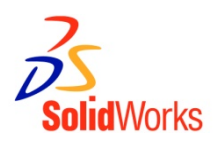

- Displays the part with height, width, and depth equally foreshortened.
  - Pictorial rather than orthographic.
  - Shows all three dimensions
     height, width, and depth.
  - Easier to visualize than orthographic views.

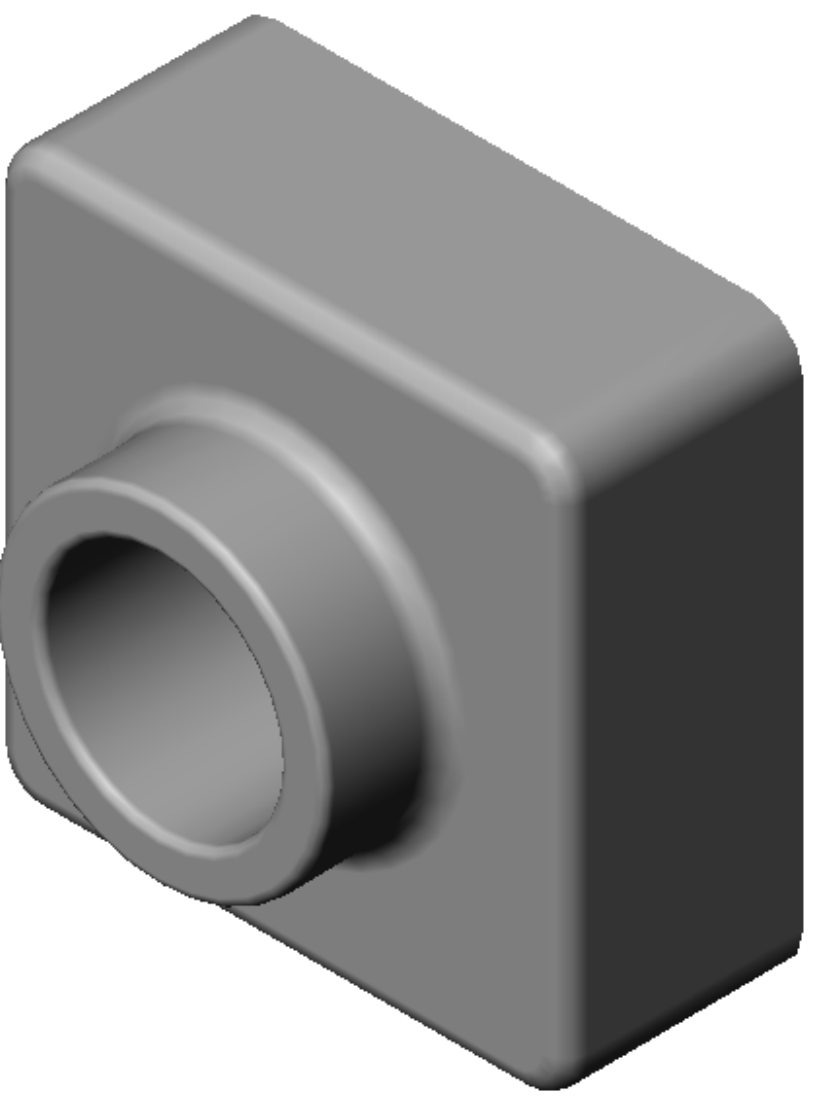

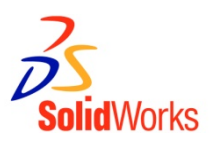

#### Weight = Volume X Density

- Volume can be calculated from the geometry of the model
- Density can be obtained from handbooks, data sheets or online

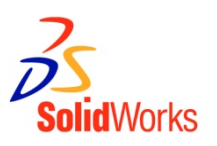

## The Mass Properties tool can calculate:

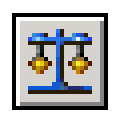

- Volume
- Mass
- Surface Area
- Center of Mass
- Moments of Inertia

| 🚳 Mass Properties                                                                                                    |                                                                                                    |                                                                   |  |  |
|----------------------------------------------------------------------------------------------------|----------------------------------------------------------------------------------------------------|-------------------------------------------------------------------|--|--|
| Print Copy                                                                                                    | Close Options.                                                                                       | Recalculate                                                       |  |  |
| Output Coordinate System:                                                                                            | default                                                                                              | *                                                                 |  |  |
| Selected Items:                                                                                                    | Binding Anchor.SLDPRT                                                                                |                                                                   |  |  |
| ✓ Include Hidden Bodies/Components                                                                                   |                                                                                                    |                                                                   |  |  |
| Show output coordinate system in corner of window                                                                    |                                                                                                    |                                                                   |  |  |
| Assigned Mass Properties                                                                                             |                                                                                                    |                                                                   |  |  |
| Mass properties of Binding Anchor ( Part Configuration - Default )                                                   |                                                                                                    |                                                                   |  |  |
| Output coordinate System: default                                                                                    |                                                                                                    |                                                                   |  |  |
| Density = 0.003 grams per cubic millimeter                                                                           |                                                                                                    |                                                                   |  |  |
| Mass = 55.344 grams                                                                                                  |                                                                                                    |                                                                   |  |  |
| Volume = 19765.727 cubic millimeters                                                                                 |                                                                                                    |                                                                   |  |  |
| Surface area = 11801.277 square millimeters                                                                          |                                                                                                    |                                                                   |  |  |
| Center of mass: ( millimeters )<br>X = 0.000<br>Y = -0.183<br>Z = 0.000                                              |                                                                                                    |                                                                   |  |  |
| Principal axes of inertia and principal moments of inertia: ( grams * square millimeters )                           |                                                                                                    |                                                                   |  |  |
| $\begin{aligned} I &= (1.000, 0.000, 0.000)\\ I &= (0.000, 0.000, -1.00)\\ I &= (0.000, 1.000, 0.000) \end{aligned}$ | ))<br>0)<br>)                                                                                        | Px = 26521.926<br>Py = 27145.211<br>Pz = 53319.807                |  |  |
| Moments of inertia: ( grams * s<br>Taken at the center of mass an<br>Lxx = 26521.926<br>Lyx = 0.000<br>Lzx = 0.000   | quare millimeters )<br>d aligned with the output co<br>Lxy = 0.000<br>Lyy = 53319.807<br>Lzy = 0.000 | ordinate system.<br>Lxz = 0.000<br>Lyz = 0.000<br>Lzz = 27145.211 |  |  |
| Moments of inertia: ( grams * s<br>Taken at the output coordinate<br>Ixx = 26523.780<br>Iyx = 0.000<br>Izx = 0.000   | quare millimeters )<br>system.<br>Ixy = 0.000<br>Iyy = 53319.807<br>Izy = 0.000                      | Ixz = 0.000<br>Iyz = 0.000<br>Izz = 27147.065                     |  |  |

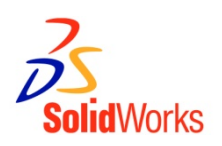

- Stop Drawing at 5:15pm and start submission.
- File name should include the following information:
- a) Session Code like 1cad / 2cad / 3cad / examcad
- b) Roll Number
- c) Problem Number
- d) Name
- Example: (use lowercase letters)
   2cad12ae10099prob1anupghosh.SLDPRT4
- Collect your work and delete it from the computer.